## Manuale utente 'Demanio Idrico'

N.B. "ATTENZIONE: in caso di problemi con l'applicativo o di smarrimento di password o nome utente rivolgersi direttamente all'Ufficio del Genio Civile competente"

Pagina di accesso alla procedura software di raccolta dati per il Demanio Idrico

| Regione Toscana                                                                                |                             |
|------------------------------------------------------------------------------------------------|-----------------------------|
| Home Contatti                                                                                  | AreeRiservate               |
|                                                                                                |                             |
| Aree Riservate   Home                                                                          |                             |
| Aree Riservate   Home Benvenuto nelle Aree riservate di Regione Toscana                        | 🗢 Visualizza a piena pagina |
| Aree Riservate   Home Benvenuto nelle Aree riservate di Regione Toscana Nome Utente            | 🔷 Visualizza a piena pagina |
| Aree Riservate   Home Benvenuto nelle Aree riservate di Regione Toscana Nome Utente testidrico | Visualizza a piena pagina   |

Dopo aver cliccato su 'Login' arriva la videata che segue:

| Regione Tosca                                                                                                    | ina                                                                                                    |                                                                                                    |
|----------------------------------------------------------------------------------------------------|----------------------------------------------------------------------------------------------------|----------------------------------------------------------------------------------------------------|
| Compilazione Questionari                                                                                                    |                                                                                                    | AreeRiservan                                                                                                    |
| ee Riservate   SONDAGGI   Compilazione Que                                                                                                    | stionari                                                                                                    |                                                                                                    |
| Compilazione Questionari                                                                                                    |                                                                                                    |                                                                                                    |
| Da compilare                                                                                                    | In corso                                                                                                    | Compilati                                                                                                    |
|                                                                                                    |                                                                                                    |                                                                                                    |
| Renvenuto nell'applicazione di compilazione di                                                                                                    | estionari della Regione Toscana                                                                                                    |                                                                                                    |
| Benvenuto nell'applicazione di compilazione qu<br>Per iniziare la compilazione di un nuovo question                                                                                                    | <mark>estionari della Regione Toscana</mark><br>ario faccia click sulla voce "Da compilare".                                                                                                    |                                                                                                    |
| Benvenuto nell'applicazione di compilazione qu<br>Per iniziare la compilazione di un nuovo question<br>La compilazione del questionario può essere fatt<br>corso".                                                                                                    | <del>iestionari della Regione Toscana</del><br>ario faccia click sulla voce "Da compilare".<br>a in più momenti. In tal caso, per riprendere la compilazior                                                                                                    | ne di un questionario interrotto faccia click sulla voce "In                                                                   |
| Benvenuto nell'applicazione di compilazione qu<br>Per iniziare la compilazione di un nuovo question<br>La compilazione del questionario può essere fatt<br>corso".<br>Per confermare il completamento della compilazi<br>compilazione.                                                    | estionari della Regione Toscana<br>ario faccia click sulla voce "Da compilare".<br>a in più momenti. In tal caso, per riprendere la compilazior<br>one, il questionario deve essere chiuso utilizzando l'apposi                                                                | ne di un questionario interrotto faccia click sulla voce "In<br>ita icona visualizzata nell'elenco dei questionari in corso di |
| Benvenuto nell'applicazione di compilazione qu<br>Per iniziare la compilazione di un nuovo question<br>La compilazione del questionario può essere fatt<br>corso".<br>Per confermare il completamento della compilazi<br>compilazione.<br>Per poter visualizzare in un secondo momento un | restionari della Regione Toscana<br>ario faccia click sulla voce "Da compilare".<br>a in più momenti. In tal caso, per riprendere la compilazior<br>one, il questionario deve essere chiuso utilizzando l'apposi<br>n questionario chiuso faccia click sulla voce "Compilati". | ne di un questionario interrotto faccia click sulla voce "In<br>Ita icona visualizzata nell'elenco dei questionari in corso di |

Per iniziare la compilazione delle schede cliccare la sezione 'Da compilare'.

Da ricordare sempre che : le schede mai aperte sono nella sezione 'Da compilare' . Le schede aperte, compilate o meno(ed anche quelle riaperte dopo averle chiuse) si trovano nella sezione 'In corso'. Le schede compilate e chiuse si trovano nella sezione 'Compilati' .

La prima volta che viene cliccata la sezione 'Da compilare', si trova quanto visibile nella videata che segue:

| Da compilare                                          | In corso Compila                                                                 | ti                          |        |    |
|-------------------------------------------------------|----------------------------------------------------------------------------------|-----------------------------|--------|----|
| luestionari da compilare                              |                                                                                  |                             |        |    |
| d Titolo                                              |                                                                                  | Descrizione Data di Scadenz | a Azio | ni |
| 170 Demanio idrico - Dati anagrafici conce:           | ssionario / utilizzatore                                                         | Non Visibile                | 1      | -  |
| <sup>69</sup> Demanio idrico - Scheda n. 1 - ATTRAV   | ERSAMENTI DI CORSI D'ACQUA o PARALLELISMI CON CAVI E CONDOTTE 🗢                  | Non Visibile                | 1      | R  |
| 68 Demanio idrico - Scheda n. 2 - DCCUPA              | AZIONE DI AREE 🗘                                                                 | Non Visibile                | 1      | R  |
| <sup>67</sup> Demanio idrico - Scheda n. 3 - ACCESSI  | , PONTI, PONTILI, GUADI, CON PROIEZIONI IN AREE APPARTENENTI AL DEMANIO IDRICO 🗘 | Non Visibile                | 1      | R  |
| 66 Demanio idrico - Scheda n. 4 - SCARICH             | II ACQUE 🗘                                                                       | Non Visibile                | 1      | R  |
| <sup>65</sup> Demanio idrico - Scheda n. 5 - EIFESA I | DRAULICA 🏷                                                                       | Non Visibile                | 1      | R  |
| <sup>64</sup> Demanio idrico - Scheda n. 6 - ESTRAZI  | IONE DI MATERIALE 🗢                                                              | Non Visibile                | V      | R  |
| <sup>63</sup> Demanio idrico - Scheda n. 7 - JSO OP   | ERA IDRAULICA A FINI IDROELETTRICI 🗘                                             | Non Visibile                | 1      | R  |
| 62 Demanio idrico - Scheda p. 8 EDIFICI 6             | E MANUFATTI INSISTENTI SUL DEMANIO IDRICO 🏶                                      | Non Visibile                | 1      | R  |

Attenzione: la scheda '**Dati anagrafici concessionario / utilizzatore**' può e deve essere compilata una sola volta da parte dell'utente compilatore.

Le altre schede, dalla numero 1 fino alla numero 8 compresa, sono <u>di tipo ripetibile</u>.

Infatti il simbolo :

indica che si possono compilare tante schede quanti sono i beni di competenza del soggetto compilatore.

## [] simbolo:

permette di vedere in anteprima, senza poter compilare, le informazioni che sono richieste. Per accedere all'anteprima, occorre cliccare sul simbolo.

## Il simbolo:

1

permette di entrare nella scheda e riempire la scheda con i dati che vengono richiesti. Per accedere occorre cliccare sul simbolo.

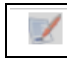

Per compilare la scheda anagrafica cliccare quindi il relativo simbolo

che permette di accedere alla seguente videata:

|                                                                |             | In corso Compilati                                                                                                    |       |
|----------------------------------------------------------------|-------------|----------------------------------------------------------------------------------------------------|-------|
| ettaglio Ques                                                  | tionario    |                                                                                                    |       |
| ente compilatore:                                              | Mario Bianc | :hi                                                                                                    |       |
| ta inizio compilazione:                                        | 19-08-201   | 6 06:39                                                                                                    |       |
| olo:                                                           | Demanio id  | rico - Dati anagrafici concessionario / utilizzatore                                                                                                    |       |
| scrizione:                                                     |             | nonen i benangen en generalen en en en en en en en en en en en en e                                                                                                 |       |
|                                                                |             |                                                                                                    |       |
| enco Sezioni<br>Id Titolo                                      |             | Descrizione                                                                                                    | Azior |
| enco Sezioni<br>I Titolo<br>1 SEDE LEGALE                      |             | Descrizione<br>Dati sulla sede legale                                                                                                    | Azion |
| enco Sezioni<br>Id Titolo<br>1 SEDE LEGALE<br>2 LEGALE RAPPRES | ENTANTE     | <mark>Descrizione</mark><br>Dati sulla sede legale<br>Dati anagrafici del legale rappresentante; compilazione obbligatoria per soggetti diversi da persone fisiche. | Azior |

Procedere cliccando sul simbolo

1

della prima sezione, ovvero 'SEDE LEGALE'

Si apre la seguente videata, dove si possono inserire le informazioni richieste :

| Detta                | aglio Questionar                                   | io                                                                                                    |         |
|----------------------|----------------------------------------------------|----------------------------------------------------------------------------------------------------|---------|
| Utente               | compliatore: Mario B                               | ianchi                                                                                                    |         |
| Data In              | tzio compliazione: 19-08-20                        | 16 06:39                                                                                                    |         |
| Titolo:              | Demani                                             | o idrico - Dati anagrafici concessionario / utilizzatore                                                      |         |
| Descrizi             | ione:                                              |                                                                                                    |         |
| Elen                 | co Sezioni                                         |                                                                                                    |         |
| M                    | Titolo                                             | Descrizione                                                                                                   | Azion   |
| <b>~</b>             | SEDE LEGALE                                        | Dati sulla sede legale                                                                                        | 1       |
| 2                    | LEGALE RAPPRESENTANTE                              | Dati anagrafici dei legale rappresentante; compliazione obbligatoria per soggetti diversi da persone fisiche. |         |
| 3                    | RECAPITI                                           |                                                                                                    |         |
| ezione:<br>lescrizio | SEDE LEGALE 😠                                      | gale                                                                                                    |         |
| .1                   | Domanda a Selezione Singol<br>Domanda obbligatoria |                                                                                                    | 8       |
|                      | Comune                                             |                                                                                                    |         |
|                      | Prego Selezionare un'opzio                         | ine di risposta *                                                                                             |         |
|                      | 59<br>                                             |                                                                                                    |         |
| .2                   | Domanda obbligatoria                               |                                                                                                    | <b></b> |
|                      | Via / plazza                                       |                                                                                                    |         |
|                      |                                                    |                                                                                                    |         |
|                      |                                                    |                                                                                                    |         |
|                      |                                                    |                                                                                                    |         |
|                      |                                                    |                                                                                                    |         |
|                      |                                                    |                                                                                                    |         |
|                      |                                                    |                                                                                                    |         |
| -                    |                                                    |                                                                                                    |         |
|                      | - August                                           |                                                                                                    |         |
| earva e              | e Avand                                            |                                                                                                    |         |

Dopo aver inserito i dati della 'Sede Legale' cliccare il pulsante 'Salva e Avanti' si apre una scheda dove potranno essere inseriti i dati anagrafici del Rappresentante Legale Si aprirà una videata dove potranno essere inseriti i dati del 'LEGALE RAPPRESENTANTE'

|                      | Itolo                 | Descrizione                                                                                                   | Az               |
|----------------------|-----------------------|----------------------------------------------------------------------------------------------------|------------------|
| 1 5                  | EDE LEGALE            | Dati sulla sede legale                                                                                        |                  |
| 🖌 Z L                | EGALE RAPPRESENTANTE  | Dati anagrafici del legale rappresentante; compliazione obbligatoria per soggetti diversi da persone fisiche. |                  |
| 3 R                  | ECAPITI               |                                                                                                    |                  |
| zione:<br>isorizione | LEGALE RAPPRI         | ESENTANTE 😠<br>del legale rappresentante; compilazione obbligatoria per soggetti diversi da                   | persone fisiche. |
| 1                    |                       |                                                                                                    | 1                |
|                      | Legale rappresentante |                                                                                                    |                  |
|                      |                       |                                                                                                    |                  |
| _                    |                       |                                                                                                    |                  |
| 2                    |                       |                                                                                                    | 1                |
|                      | Luogo di nascita      |                                                                                                    |                  |
|                      |                       |                                                                                                    |                  |

Dopo aver inserito queste informazioni, nel caso debbano essere inserite, cliccare il pulsante 'Salva e Avanti'

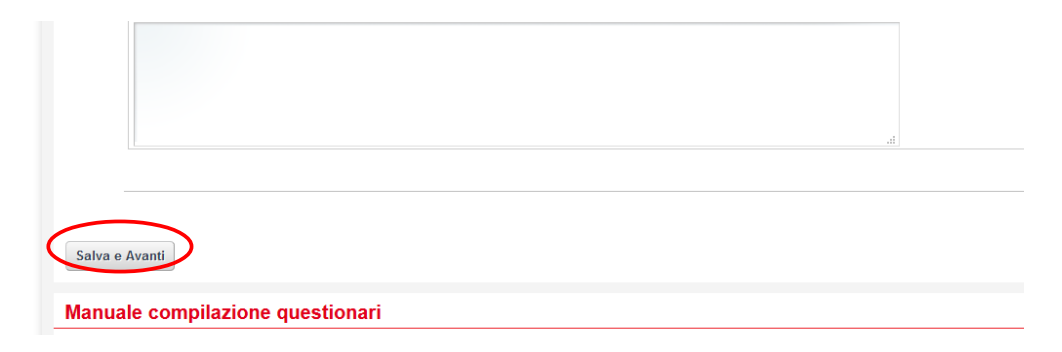

Si apre una videata dove potranno essere inseriti i 'RECAPITI'

| ld Titolo         | Descrizione                                                                                             | Azioni          |
|-------------------|----------------------------------------------------------------------------------------------------|-----------------|
| 1 SEDE LEGALE     | Dati sulla sede legale                                                                                  | 2               |
| 2 LEGALE RAPPRESE | TANTE Dati anagrafici dei legale rappresentante; compliazione obbligatoria per soggetti diversi da pers | sone fisiche. 👳 |
| 3 RECAPITI        |                                                                                                    | 2               |
| tone: RECAPITI    | x)                                                                                                    |                 |
| Domanda obbliga   | toria                                                                                                   | 8               |
| Telefono / Cellui | 170                                                                                                    |                 |
|                   |                                                                                                    |                 |
| La domanda acco   | tta caratteri conformi alle regole sugli indirizzi di posta elettronica                                 | 8               |
| eMall             |                                                                                                    |                 |
|                   |                                                                                                    |                 |

| еМа | il PEC |   |
|-----|--------|---|
|     |        |   |
|     |        |   |
|     |        |   |
|     |        | 2 |
|     |        |   |

Dopo aver inserito i 'Recapiti' cliccare il pulsante 'Salva e Avanti' e si aprirà una nuova videata .

\*\*\*\*\*

La nuova videata potrà essere di due tipi in base al fatto che tutte le informazioni obbligatorie siano state inserite in modo corretto o meno.

Se tutto ok compare la videata che segue:

| ompilazione                | Questionari                 |                                                          | per ter                                       | minare |
|----------------------------|-----------------------------|----------------------------------------------------------|-----------------------------------------------|--------|
| La compilazione            | dell'ultima sezione è termi | inata.                                                   |                                               |        |
| 👌 Hai risposto a tul       | te le domande obbligatori   | e. Puoi terminare la compilazione cliccando sul pul      | lsante qui a fianco.                          |        |
| Da compilare               |                             | In corso                                                 | Compilati                                     |        |
| escrizione:<br>lenco Sezio | Demanio idrico - Da         | iti anagrafici concessionario / utilizzatore             |                                               |        |
| Id Titolo                  | Descrizio                   | ne                                                       |                                               | Azioni |
| 1 SEDE LEGALE              | Dati sulla s                | sede legale                                              |                                               |        |
|                            | RESENTANTE Dati anagr       | rafici del legale rappresentante; compilazione obbligati | oria per soggetti diversi da persone fisiche. |        |
| 2 LEGALE RAPP              |                             |                                                          |                                               |        |

Per chiudere la scheda cliccare sull' icona evidenziata.

Procedere poi con la conferma cliccando sull'etichetta evidenziata sotto.

| Compilazione Q            | uestionari                                                                  |
|---------------------------|-----------------------------------------------------------------------------|
| Utente compilatore:       | Mario Bianchi                                                               |
| Data inizio compilazione: | 19-08-2016 06:39                                                            |
| Titolo:                   | Demanio idrico - Dati anagrafici concessionario / utilizzatore              |
| Vuoi davv dere            | definitivamente la compilazione? Il questionario non sarà più modificabile. |
| Conferina Annulla         |                                                                             |
| Manuale compil            | azione questionari                                                          |

Dopo la conferma la scheda anagrafica sarà visibile nella sezione 'Compilati'. Vedere immagine che segue.

| Da co | mpilare                                                    | In corso | Compilati   |        |   |   |
|-------|------------------------------------------------------------|----------|-------------|--------|---|---|
| uesti | onari Compilati                                            |          |             |        |   |   |
| ł     | Titolo                                                     |          | Descrizione | Azioni |   |   |
| 70    | Demanio idrico - Dati anagrafici concessionario / utilizza | tore     |             |        | ą | V |

Nel caso fosse necessario fare modifiche alla scheda anagrafica è possibile riaprirla cliccando sull'icona:

1

e poi cliccare etichetta 'Conferma'. Vedere sotto.

| Jtente compilatore:       | Mario Bianchi                                                                         |
|---------------------------|---------------------------------------------------------------------------------------|
| Data inizio compilazione: | 19-08-2016 06:39                                                                      |
| Titolo:                   | Demanio idrico - Dati anagrafici concessionario / utilizzatore                        |
| Descrizione:              |                                                                                       |
|                           |                                                                                       |
|                           |                                                                                       |
| a riapertura del questi   | ionario permetterà la modifica dei dati già inseriti, sei sicuro di voler continuare? |
| a riapertura del questi   | ionario permetterà la modifica dei dati già inseriti, sei sicuro di voler continuare? |

La scheda riaperta sarà nuovamente visibile e modificabile nella sezione 'In corso'. Vedere sotto:

| ompliazione Questionari                |                             |             |                  |        |     |
|----------------------------------------|-----------------------------|-------------|------------------|--------|-----|
| Da compilare                           | In corso                    |             | Compilati        |        |     |
| Questionari in corso di compilazione   |                             |             |                  |        |     |
| d Titolo                               |                             | Descrizione | Data di Scadenza | Azioni |     |
| 170 Domanio idrico. Dati apagrafici co | ncessionario / utilizzatore |             | Non Visibile     |        | ā 📄 |

Nel caso che tutte le informazioni obbligatorie NON siano state inserite oppure inserite in modo NON corretto compare la seguente videata:

| 💡 La con      | pilazione dell'ultima sezi | one è terminata.                                                                                              |        |
|---------------|----------------------------|----------------------------------------------------------------------------------------------------|--------|
| Attenz        | ione non hai risposto ad a | icune domande obbilgatorie. Clicca sul puisante per maggiori dettagil                                         | Q.     |
| Da complia    | re                         | in corso Compliati                                                                                            |        |
| ettag         | lio Questionar             | io                                                                                                    |        |
| Itente com    | oflatore: Mario R          | ianchi                                                                                                    |        |
| lata inizio / | ompliazione: 40.09.30      | 46.06-30                                                                                                    |        |
| Neales.       | 19-08-20                   |                                                                                                    |        |
| 1000:         | Demani                     | o Idrico - Dati anagrafici concessionario / Utilizzatore                                                      |        |
| escrizione:   |                            |                                                                                                    |        |
|               | c                          |                                                                                                    |        |
| lenco         | Sezioni                    |                                                                                                    |        |
| ы т           | olo                        | Descritzione                                                                                                  | Azioni |
| 1 SE          | DE LEGALE                  | Dati sulla sode legale                                                                                        | 2      |
| 2 LE          | GALE RAPPRESENTANTE        | Dati anagrafici del legale rappresentante; compliazione obbligatoria per soggetti diversi da persone fisiche. | 2      |
|               |                            |                                                                                                    | lan-   |

La scheda deve essere completata cliccando sull'icona :

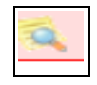

che porta alla seguente videata dove sono segnalate le sezioni ancora da completare.

| Da compilare    |                                            | In corso              | Compilati            |        |
|-----------------|--------------------------------------------|-----------------------|----------------------|--------|
| Lista domande c | obbligatorie alle quali non è stata data ( | una risposta completa |                      |        |
| Posizione       | Nome della Sezione                         | Numero Domanda        | Testo Domanda        | Azioni |
| 1               | SEDE LEGALE                                | 1                     | Comune               | 1      |
| 1               | SEDE LEGALE                                | 2                     | Via / piazza         | 2      |
| 3               | RECAPITI                                   | 1                     | Telefono / Cellulare | 2      |
|                 |                                            |                       |                      |        |
|                 |                                            |                       |                      |        |

Le schede ripetibili con il simbolo:

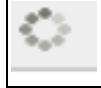

hanno una sola sezione e quindi di più semplice compilazione.

ATTENZIONE: per compilare più schede ripetibili, occorre sempre aver chiuso e confermato la precedente. Non possono essere presenti più schede di tipo 'ripetibile' non chiuse e non confermate .

Come esempio apriamo la scheda numero 5 cliccando sulla relativa icona :

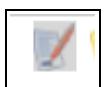

| ld Titolo                                                                                                    | Descrizione | Data di<br>Scadenza | Azioni |
|----------------------------------------------------------------------------------------------------|-------------|---------------------|--------|
| 169 Demanio idrico - Scheda n. 1 - ATTRAVERSAMENTI DI CORSI D'ACQUA o PARALLELISMI CON CAVI E CONDOTTE 💭      |             | Non Visibile        | 1      |
| 168 Demanio idrico - Scheda n. 2 - OCCUPAZIONE DI AREE 🍀                                                      |             | Non Visibile        | 📝 🕵    |
| Demanio idrico - Scheda n. 3 - ACCESSI, PONTI, PONTILI, GUADI, CON PROIEZIONI IN AREE APPARTENENTI AL DEMANIO | I           | Non Visibile        | 1      |
| 166 Demanio idrico - Scheda n. 4 - SCARICHI ACQUE 🝀                                                           |             | Non Visibile        | 📝 🕵    |
| 165 Demanio idrico - Scheda n. 5 - DIFESA IDRAULICA 🎲                                                         |             | Non Visibile        | 📝 🕵    |
| 164 Demanio idrico - Scheda n. 6 - ESTRAZIONE DI MATERIALE 💭                                                  |             | Non Visibile        | 🛛 📝 🕵  |
| 163 Demanio idrico - Scheda n. 7 - USO OPERA IDRAULICA A FINI IDROELETTRICI 😳                                 |             | Non Visibile        | 📝 🕵    |
| 162 Demanio idrico - Scheda n. 8 - EDIFICI E MANUFATTI INSISTENTI SUL DEMANIO IDRICO 🗘                        |             | Non Visibile        | 📝 🕵    |

Si arriverà a questa videata dove si clicca nuovamente sull'icona:

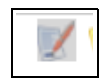

| Dettaglio Q                                 | luestionario                                                                                     |             |        |
|---------------------------------------------|--------------------------------------------------------------------------------------------------|-------------|--------|
| Utente compilator                           | e: Mario Rossi                                                                                   |             |        |
| Data inizio compil                          | azione: 18-08-2016 21:47                                                                         |             |        |
| Titolo:                                     | Demanio idrico - Scheda n. 5 - DIFESA IDRAULICA                                                  |             |        |
| Descrizione:                                |                                                                                                  |             |        |
| LIENCO JEZ                                  | 1001                                                                                             |             |        |
| Id                                          | 10N1<br>Titolo                                                                                   | Descrizione | Azioni |
| Id<br>1                                     | Titolo<br>Scheda utilizzo n.5                                                                    | Descrizione | Azioni |
| ld<br>1                                     | Titolo<br>Scheda utilizzo n.5                                                                    | Descrizione | Azioni |
| Id<br>1<br>Manuale cor                      | Titolo Scheda utilizzo n.5  pilazione questionari                                                | Descrizione | Azioni |
| Id<br>1<br>Manuale cor<br>• Manuale del cor | Titolo Scheda utilizzo n.5  mpilazione questionari mpilatore utile per tutti i questionari (PDF) | Descrizione | Azioni |

che apre la seguente videata dove si possono inserire le informazioni richieste.

| 1 5                    | cheda utilizzo n.5               | × |  |
|------------------------|----------------------------------|---|--|
| Sezione: Sched         | utilizzo n.5 😠                   |   |  |
| Descrizione:           |                                  |   |  |
|                        |                                  |   |  |
| CONCESS                | IONE / DATI GENERALI             |   |  |
| (Dati sı               | lla concessione / ubicazione)    |   |  |
| 1.1                    |                                  |   |  |
| Domanda a<br>Domanda ( | Selezione Singola<br>bbligatoria |   |  |
|                        | -                                |   |  |
| Atto di co             | cessione rilasciato              |   |  |

A fine scheda abbiamo 'Salva e Avanti'

| 1.10 | La domanda accetta valori compresi tra 0 e 999999999<br>Domanda obbligatoria | 0 |
|------|------------------------------------------------------------------------------|---|
|      | lunghezza dell'opera (in m):                                                 |   |
|      |                                                                              |   |
|      |                                                                              |   |
|      |                                                                              |   |
|      |                                                                              |   |
|      |                                                                              | _ |
| Salv | n e Avanti                                                                   |   |
|      |                                                                              | _ |
| Man  | uale compilazione questionari                                                |   |

che riporta alla situazione descritta in precedenza (vedere pagina di questo manuale con gli asterischi in blu '\*\*\*\*\*')

Da ricordare sempre che : le schede mai aperte sono nella sezione 'da compilare' . Le schede aperte, compilate o meno(ed anche quelle riaperte dopo averle chiuse) si trovano nella sezione 'In corso'. Le schede compilate e chiuse si trovano nella sezione 'Compilati' .